# Commander un drive - ses courses en ligne

A Page en cours de rédaction

A l'aide d'une tablette, il vous est possible de commander vos courses. Vous pourrez les récupérer au drive de votre magasin.

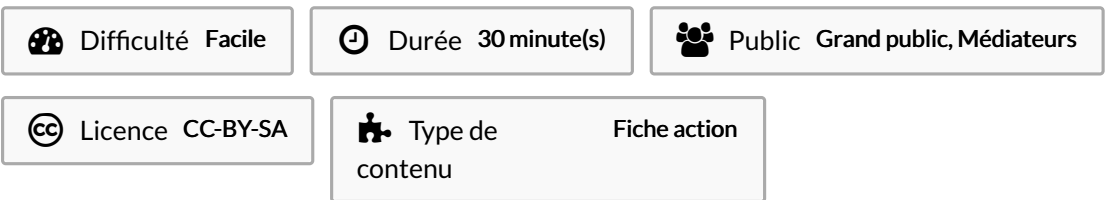

#### Sommaire

- Étape 1 Télécharger l'application Drive
- Étape 2 Faites une recherche d'application
- Étape 3 Télécharger l'application
- Étape 4 Ouvrir l'application
- Étape 5 Choisir le magasin de retrait de la commande
- Étape 6 Commencer ses courses
- Étape 7 Saisir un produit souhaité et taper sur entrée
- Étape 8 Choisir vos produits en consultant les rayons
- Étape 9 S'inscrire pour ajouter des produits au panier
- Étape 10 Choisir les produits
- Étape 11 Valider le panier
- Étape 12 Choisir un mode de remise
- Étape 13 Finaliser la commande
- Étape 14 Payer les courses
- Commentaires

# Étape 1 - Télécharger l'application Drive

(L'exemple se fera avec l'application U-drive.) Commencez par télécharger l'application en cliquant sur l'icône Apple store.

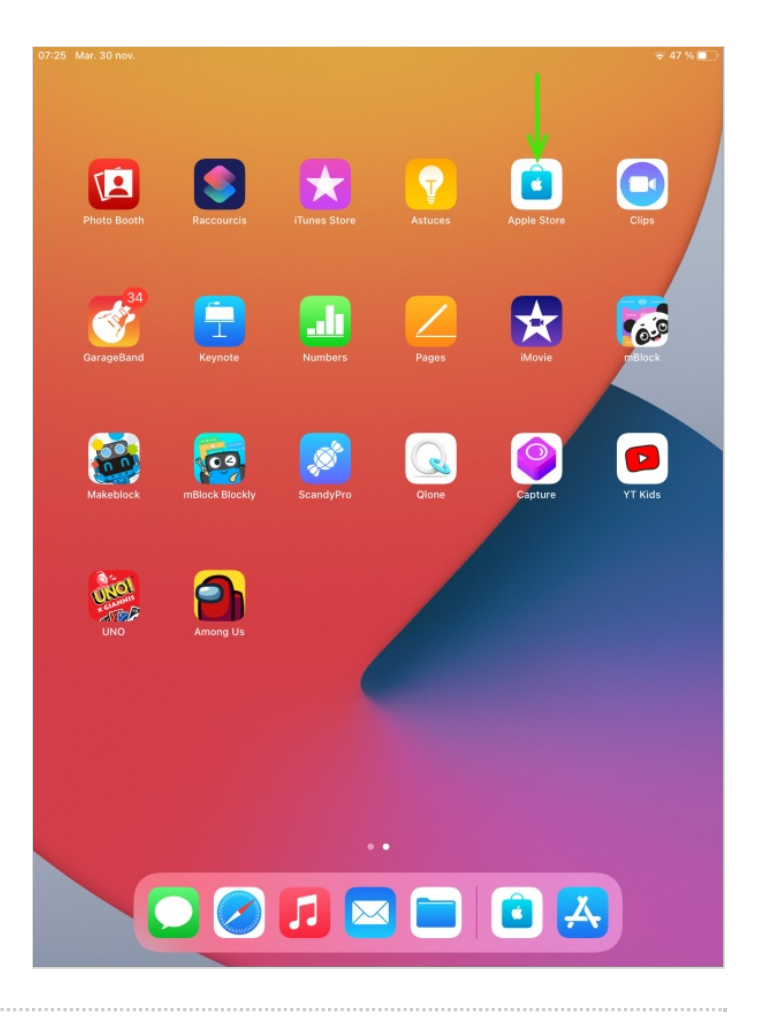

#### Étape 2 - Faites une recherche d'application

- Saisissez le nom de l'application coursesu dans la barre de recherche et appuyez sur entrée

- Cliquez sur le symbole nuage à droite ou l'onglet obtenir

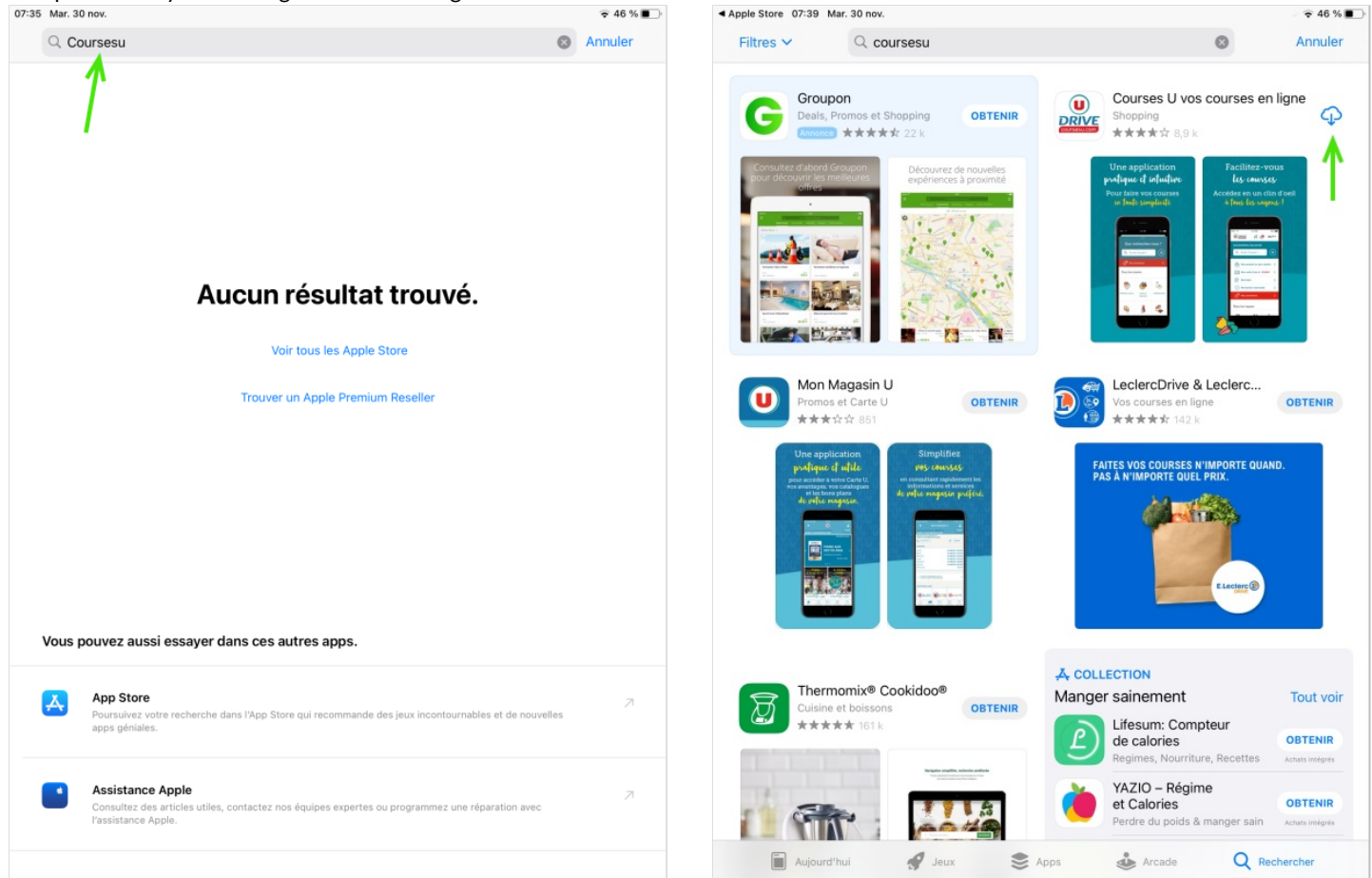

# Étape 3 - Télécharger l'application

- Cliquez sur le symbole nuage
- Patientez pendant le téléchargement

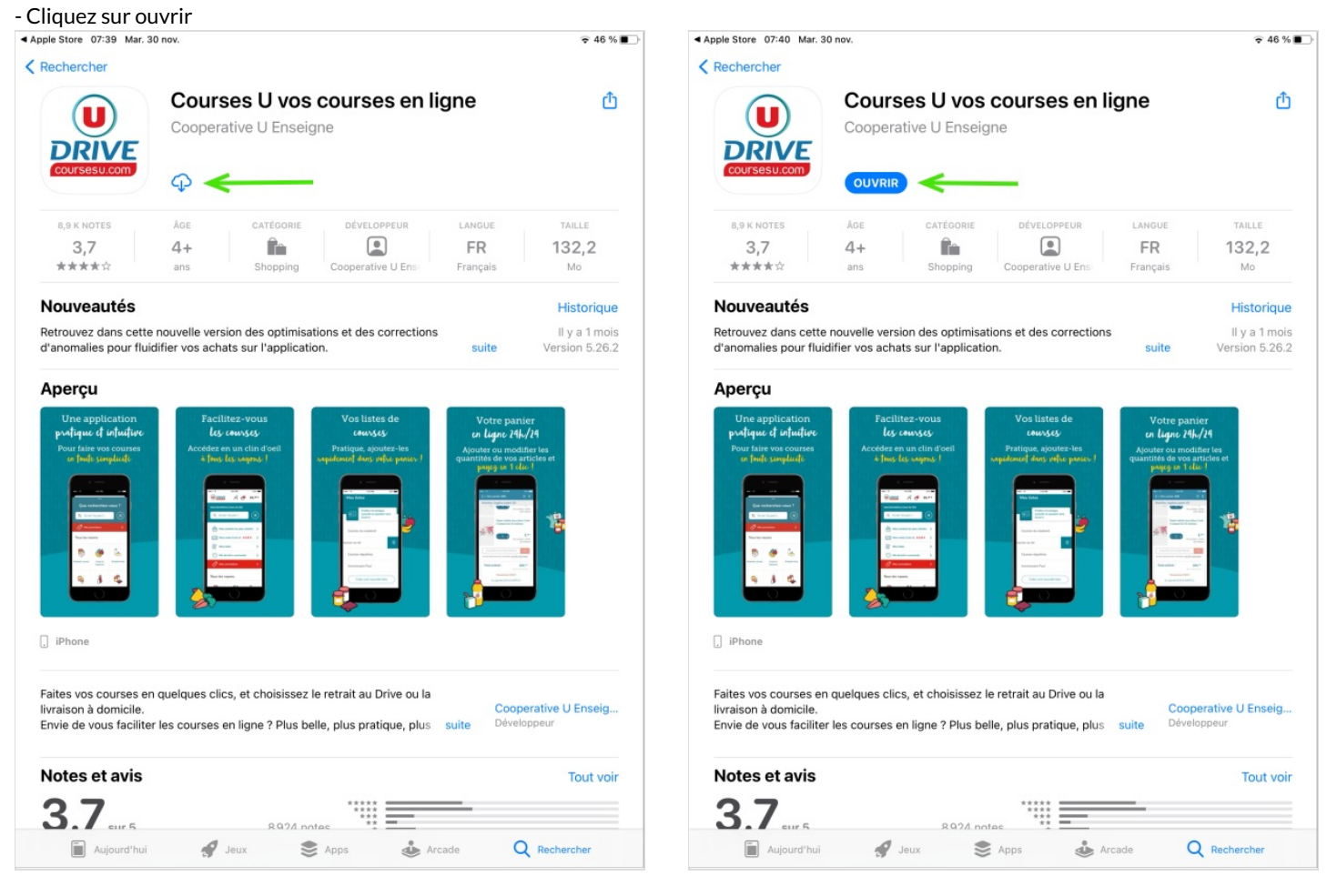

# Étape 4 - Ouvrir l'application

Cliquez sur continuer sans me connecter

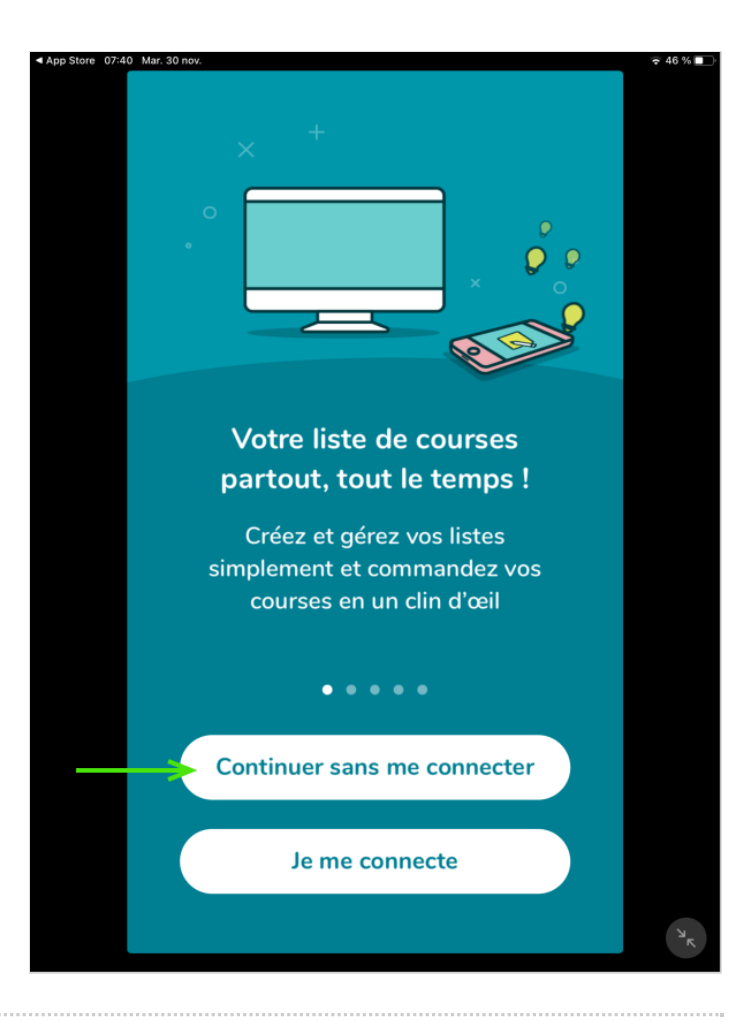

# Étape 5 - Choisir le magasin de retrait de la commande

Saisissez le code postal de votre domicile et choisir le magasin le plus proche.

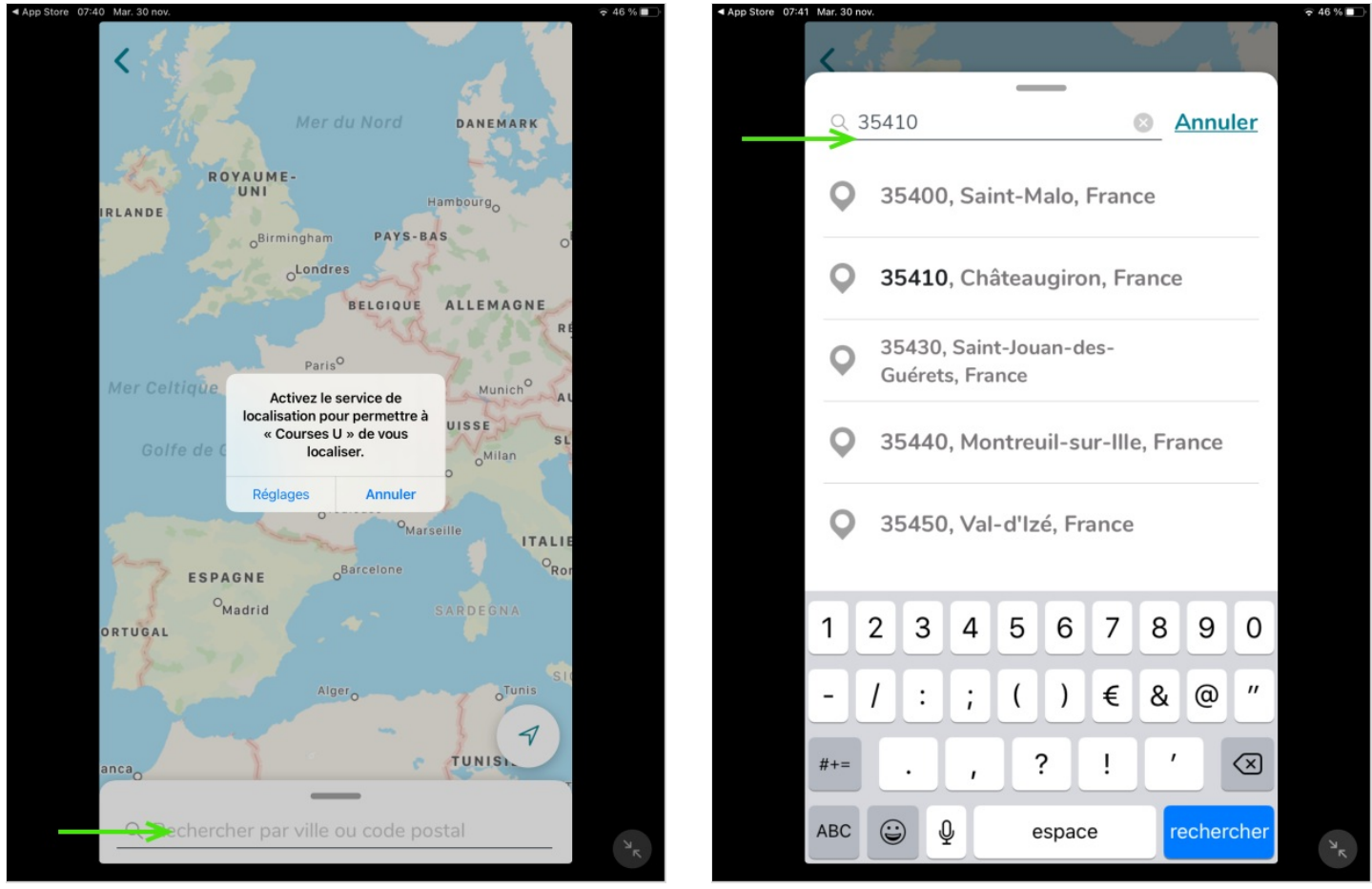

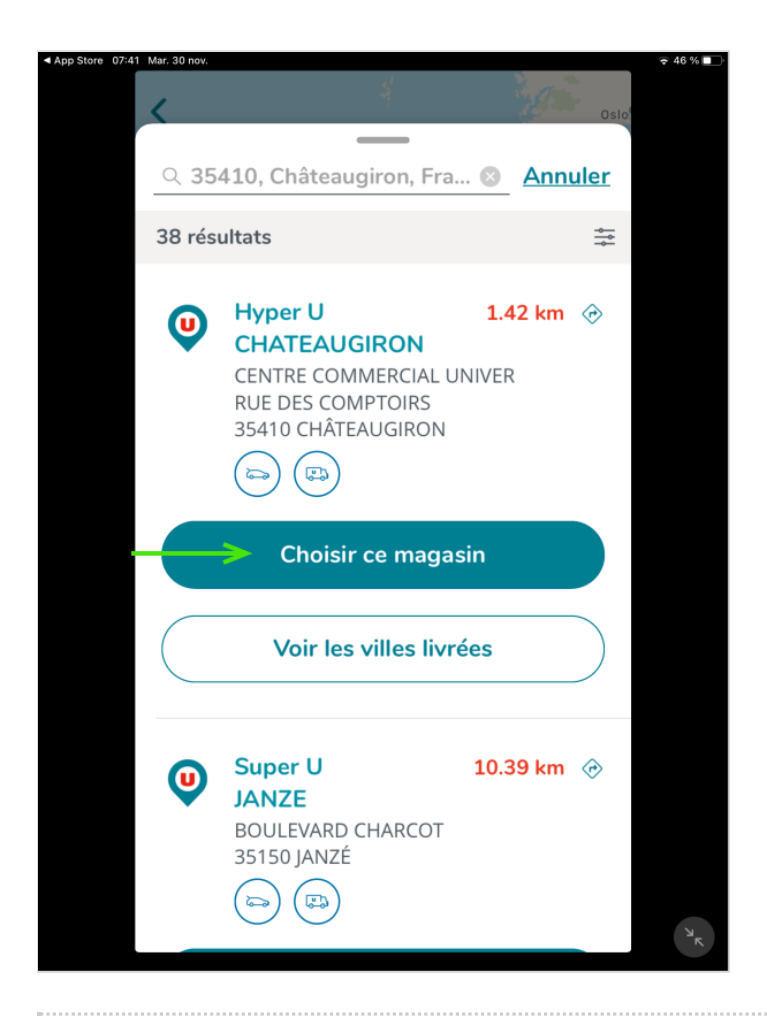

#### Étape 6 - Commencer ses courses

Cliquez sur "Demander à l'app de ne pas suivre mes activités"
Cliquez sur "Je commence mes courses

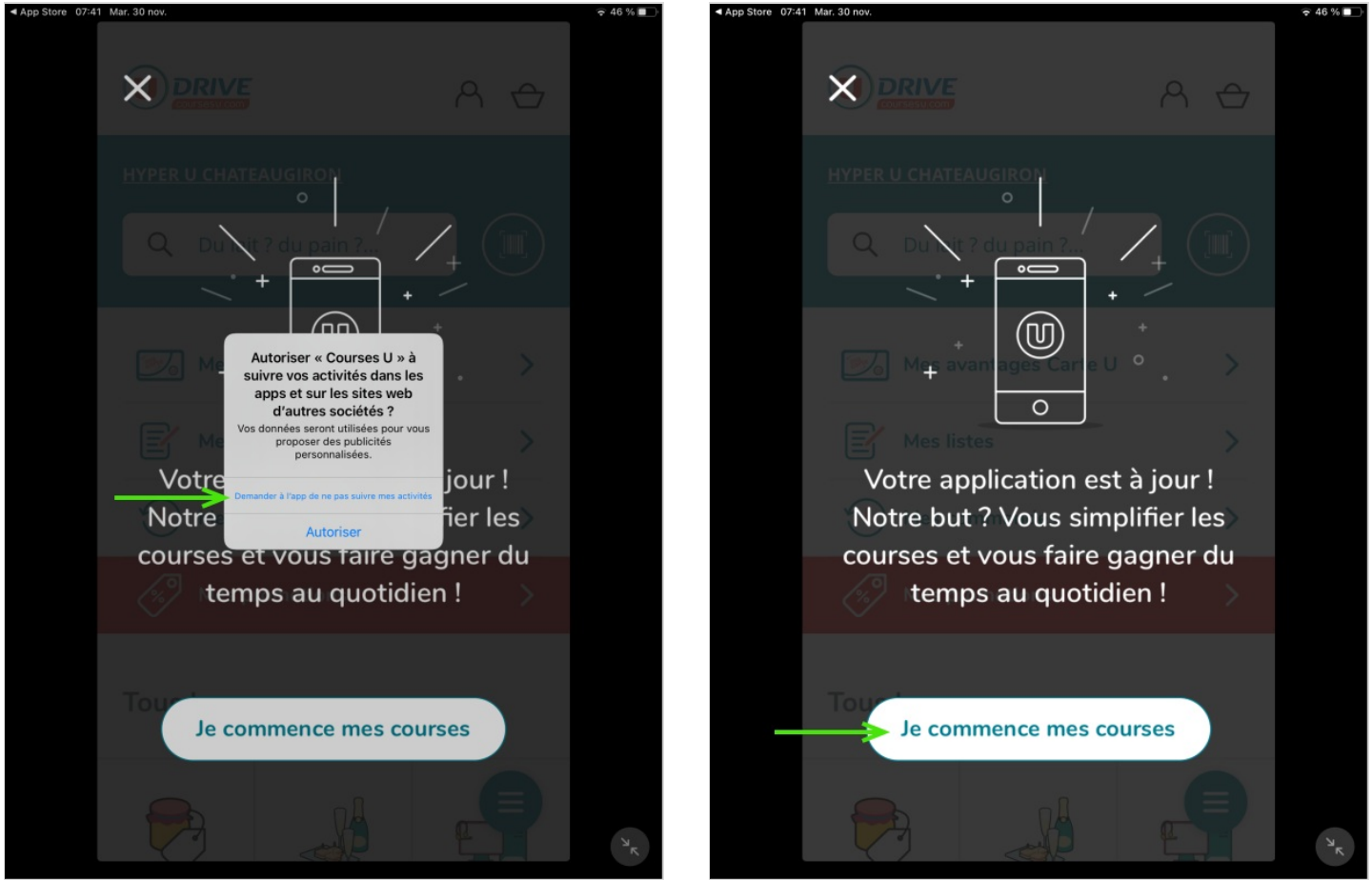

### Étape 7 - Saisir un produit souhaité et taper sur entrée

|                       | A 🕁 | <del>♀</del> 46 % ∎_) |
|-----------------------|-----|-----------------------|
| HYPER U CHATEAUGIRON  |     |                       |
| Du lait ? du pain ?   |     |                       |
| Mes avantages Carte U | >   |                       |
| Mes listes            | >   |                       |
| Mes commandes         | >   |                       |
| Mes promotions        | >   |                       |
| Tous les rayons       |     |                       |
|                       |     | ۶                     |

### Étape 8 - Choisir vos produits en consultant les rayons

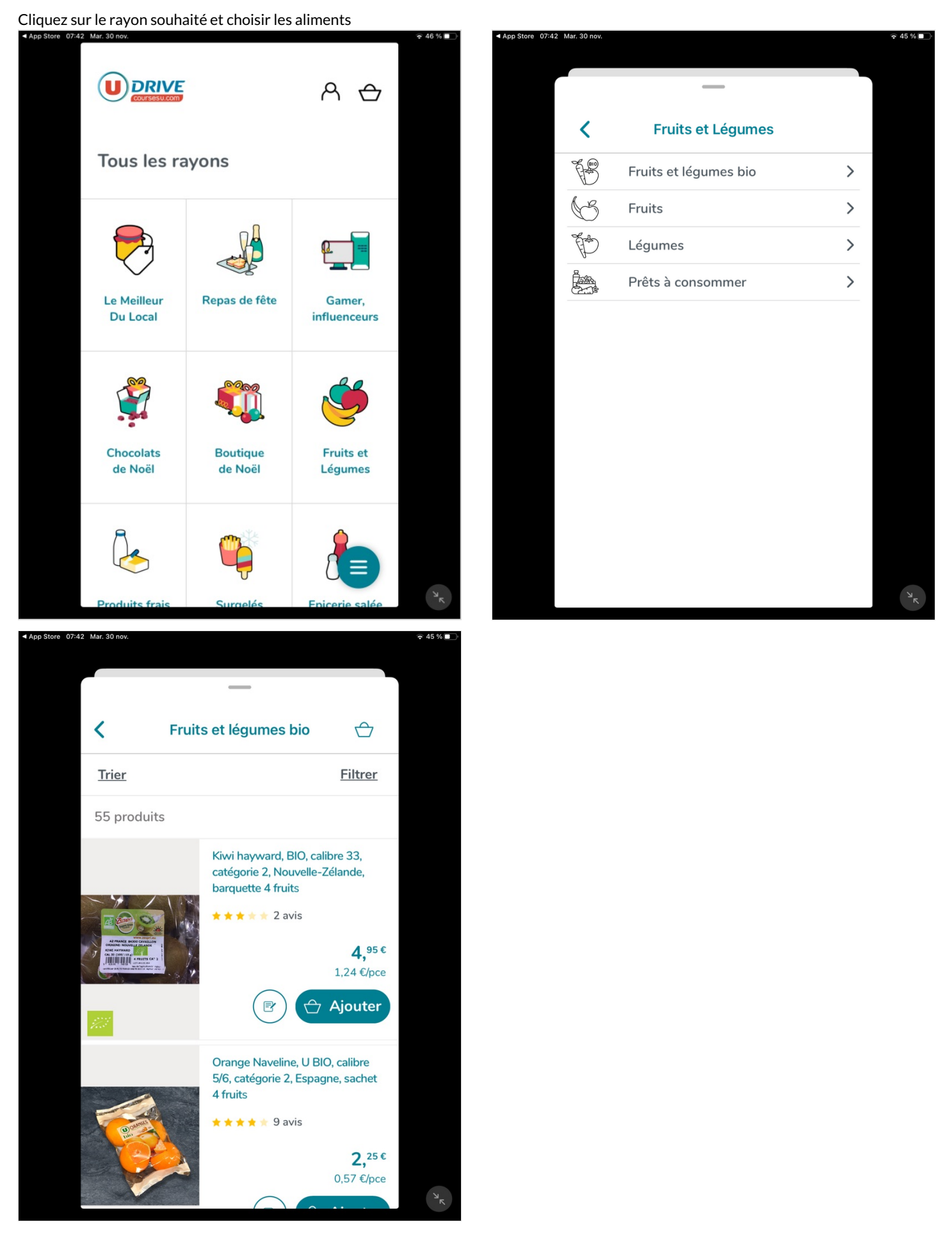

# Étape 9 - S'inscrire pour ajouter des produits au panier

- Cliquez sur "je m'inscris"

- Indiquez une adresse mail et un mot de passe
- Cliquez sur "Voilà"

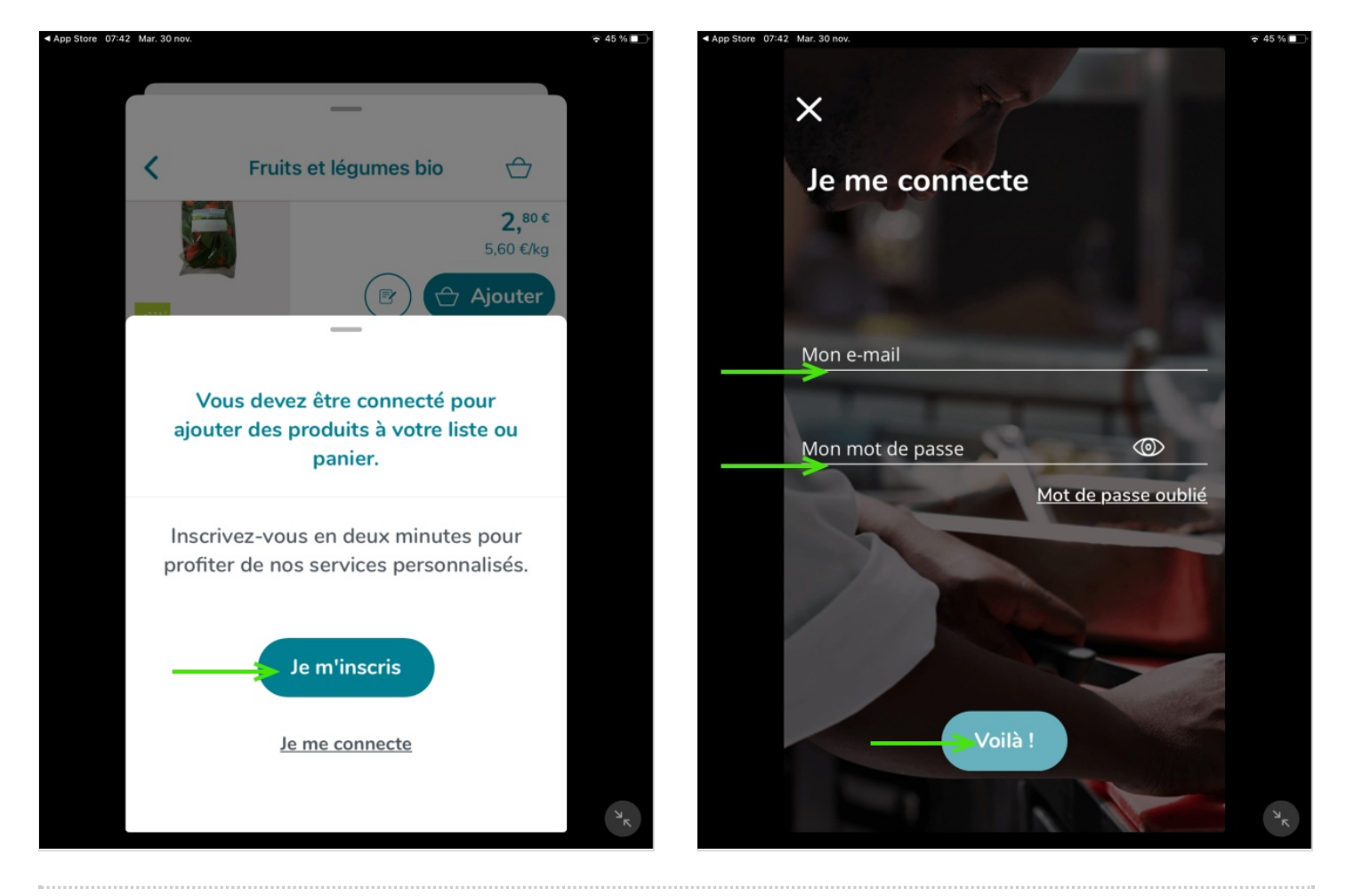

### Étape 10 - Choisir les produits

Appuyez sur le "+" pour indiquer la quantité désiré

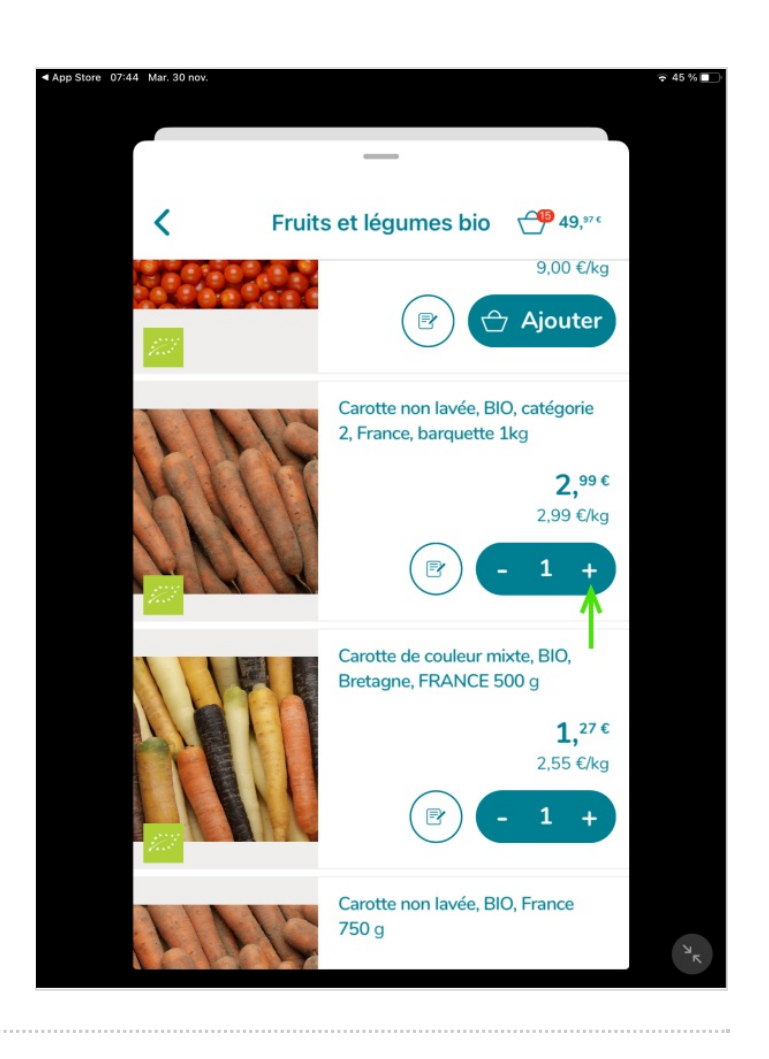

### Étape 11 - Valider le panier

- Cliquez sur l'icône panier en haut à droite

- Vérifiez les produits et la quantité
- Cliquez sur "Valider mon panier"

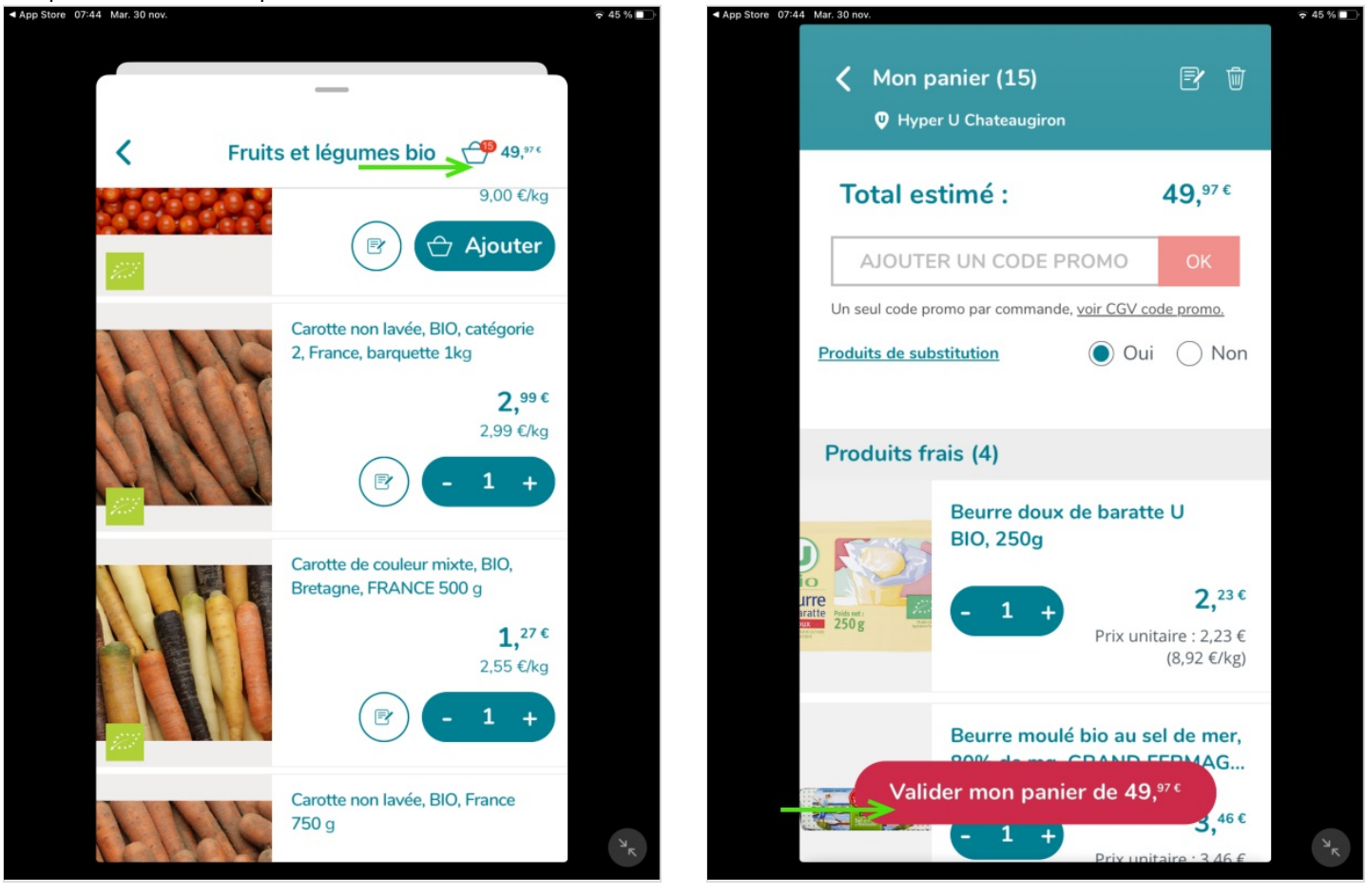

# Étape 12 - Choisir un mode de remise

- Choisissez le mode de retrait
- Choisissez le jour, l'horaire
- Validez

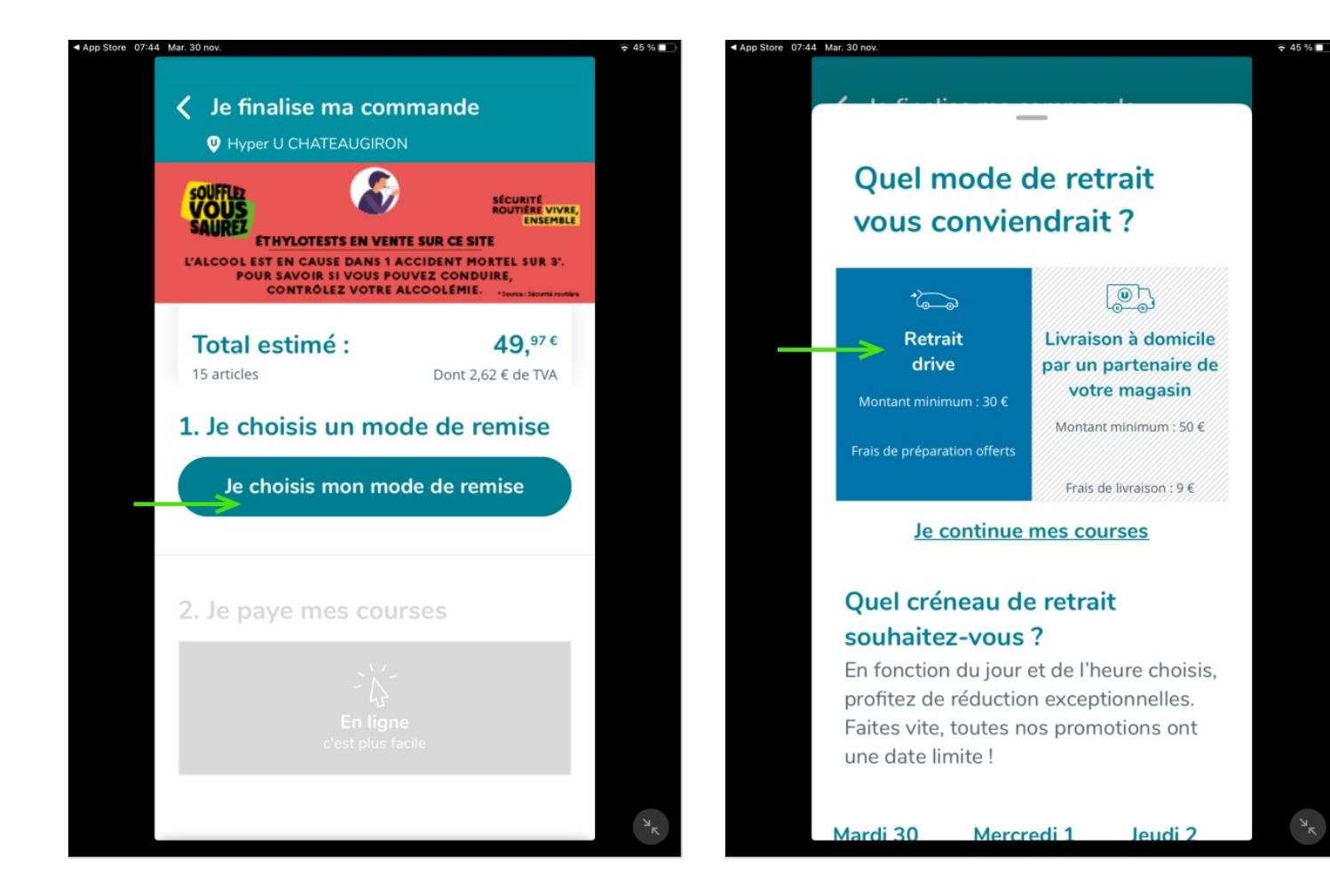

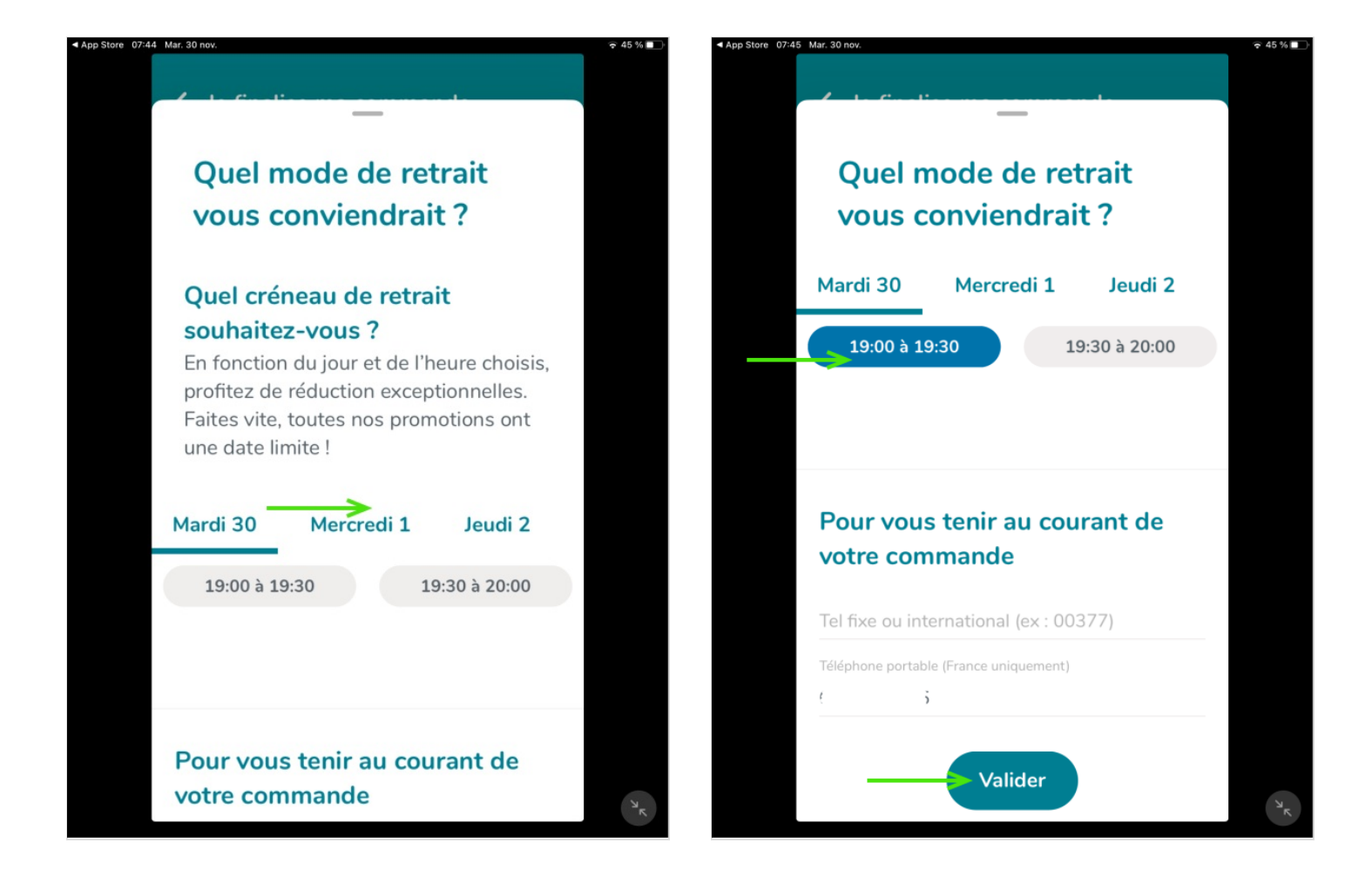

### Étape 13 - Finaliser la commande

- Vérifiez le mode de remise, le jour, l'horaire et l'adresse du magasin

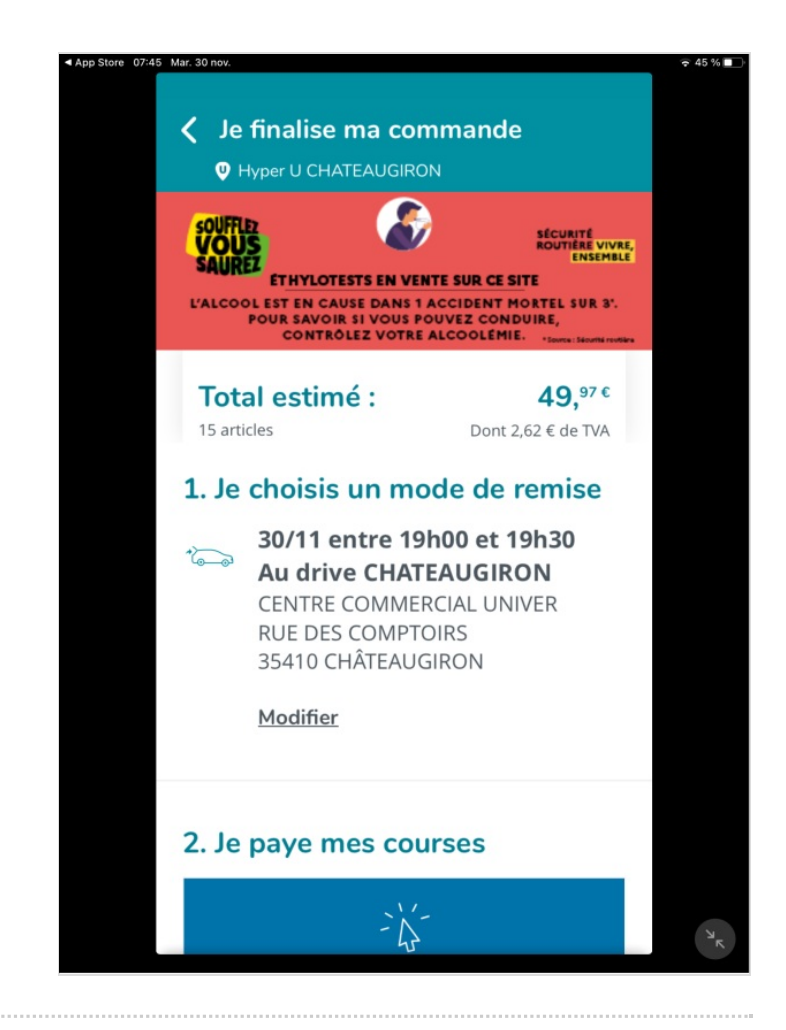

#### Étape 14 - Payer les courses

- Indiquez ses coordonnées bancaires
- Cliquez sur la case à côté de la mention " Je reconnais avoir pris connaissance des conditions générales de vente..."
- Cliquez sur "Je finalise le paiement"

Un mail de confirmation est envoyé sur la messagerie renseignée lors de l'inscription.

| o Store 07:45 Mar. 30 nov.                                     | ÷ 45 % 🔲 | App Store 07:45 Mar. 30 nov.                                                                                                    | ₹ 45           |
|----------------------------------------------------------------|----------|----------------------------------------------------------------------------------------------------|----------------|
| Je finalise ma commande • Hyper U CHATEAUGIRON                 |          | ✓ Je finalise ma commande Ø Hyper U CHATEAUGIRON                                                                                                    |                |
| SOUFFLE<br>SAUGE<br>EN EN EN EN EN EN EN EN EN EN EN EN EN E   |          | SOUFFLER<br>SAURCE<br>ETHYLOTESTS EN VENTE SUR CE SITE<br>L'ALCOOL EST EN CAUSE DANS 1 ACCIDENT MORTEL SUR 3<br>POUR SAVOIR SI VOUS POUVEZ CONDURE,<br>CONTRÔLEZ VOTRE ALCOOLÉMIE | rRE,<br>BLE    |
| 2. Je paye mes courses                                         |          | N° de la carte                                                                                                    |                |
| En ligne<br>c'est plus facile                                  |          | Date d'expiration                                                                                                    |                |
| À régler en carte bancaire : <b>49,</b> <sup>97 €</sup>        |          | Enregistrer mes informations de carte<br>bancaire dans mon espace client                                                                                                    |                |
| Modes de paiements disponibles : VISA,<br>MASTER CARD, MAESTRO |          | VISA 🖬 sécurisé (SSL)                                                                                                    | 18             |
| 😂 VISA 🔚                                                       |          | Je reconnais avoir pris connaissance des <u>Condition</u><br>Générales de Vente du site www.coursesu.com et                                                                       | <u>s</u><br>ie |
| ➡itulaire de la carte                                          |          | les accepte.                                                                                                    |                |
| N° de la carte                                                 | ×        | Je finalise mon paiement                                                                                                    |                |